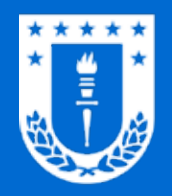

## Antivirus corporativo / **Bitdefender GravityZone**

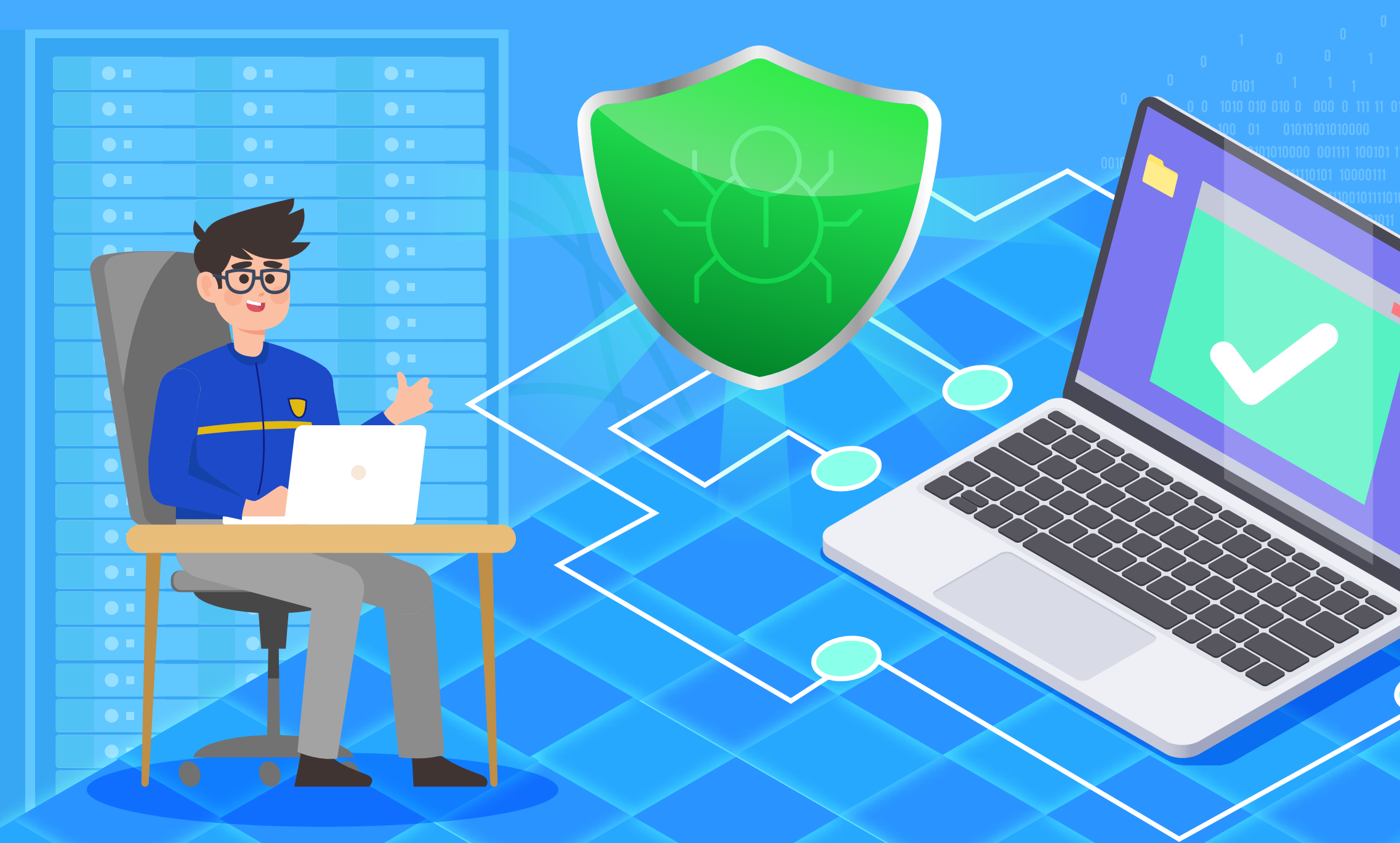

 UUUI
 1

 1
 1
 0
 0
 0
 0
 0
 0
 0
 0
 0
 0
 0
 0
 0
 0
 0
 0
 0
 0
 0
 0
 0
 0
 0
 0
 0
 0
 0
 0
 0
 0
 0
 0
 0
 0
 0
 0
 0
 0
 0
 0
 0
 0
 0
 0
 0
 0
 0
 0
 0
 0
 0
 0
 0
 0
 0
 0
 0
 0
 0
 0
 0
 0
 0
 0
 0
 0
 0
 0
 0
 0
 0
 0
 0
 0
 0
 0
 0
 0
 0
 0
 0
 0
 0
 0
 0
 0
 0
 0
 0
 0
 0
 0
 0
 0
 0
 0
 0
 0
 0
 0
 1
 0

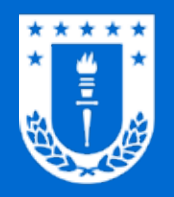

# Antivirus corporativo / **Bitdefender GravityZone**

La Dirección de Tecnologías de Información pone a disposición de la comunidad universitaria, la suite de seguridad BitDefender GravityZone como solución integral de seguridad corporativa.

Sus características funcionales satisfacen los requerimientos de protección generales del quehacer diario de la Universidad de Concepción, ofreciendo gran efectividad en la detección de amenazas, prevención, optimización en el uso de recursos, actualizaciones diarias, etc.

Eficiente

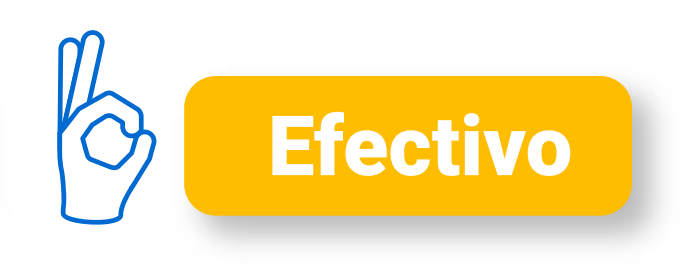

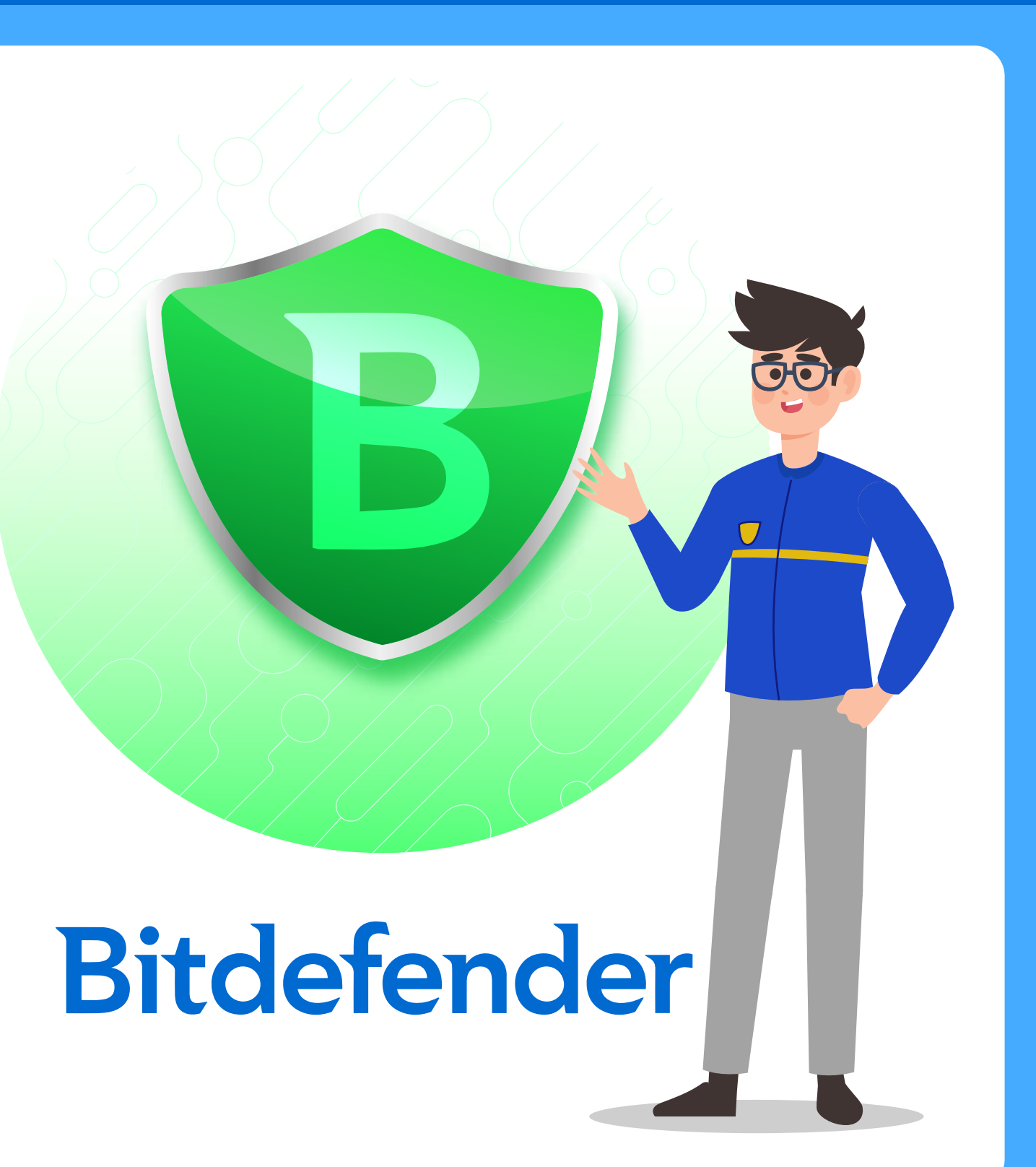

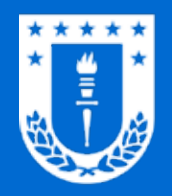

# ¿Quién puede instalar?

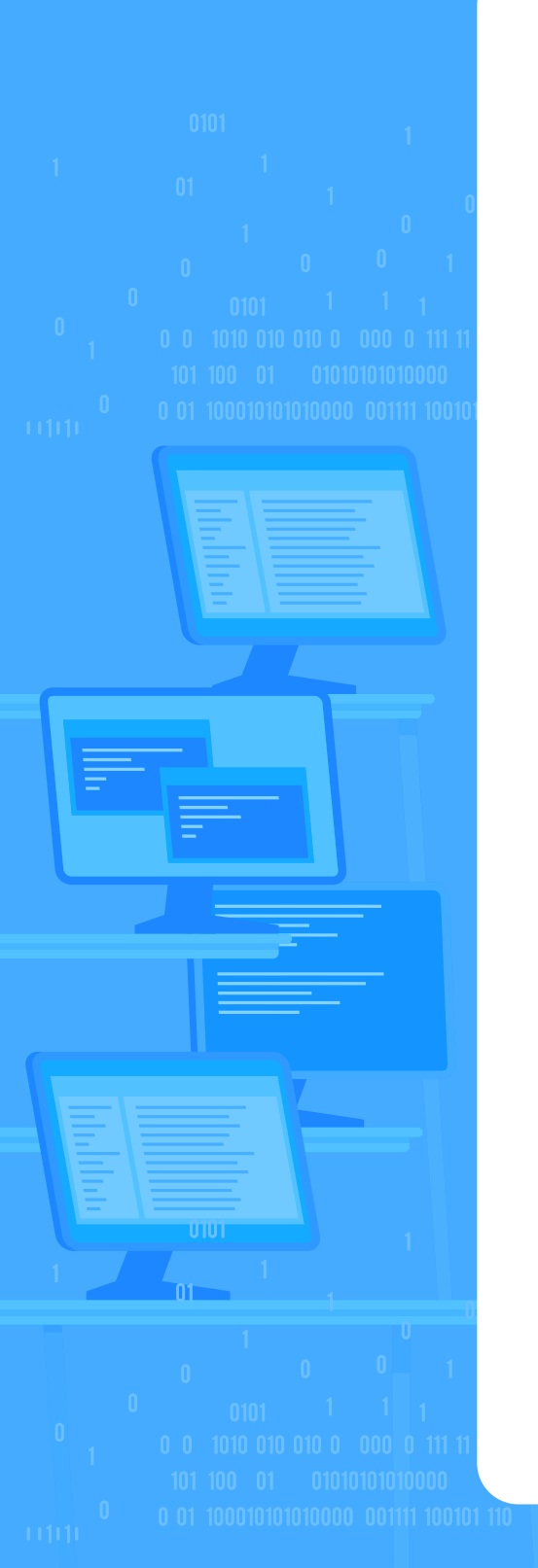

BitDefender GravityZone es una solución de seguridad destinada exclusivamente al ámbito laboral universitario, por lo tanto, sólo puede instalarse en los computadores de docentes y administrativos conectados a la red de datos de la Universidad.

Para realizar la instalación del antivirus es necesario autentificarse mediante su cuenta UdeC, disponible en la sección "Instalación" del siguiente enlace:

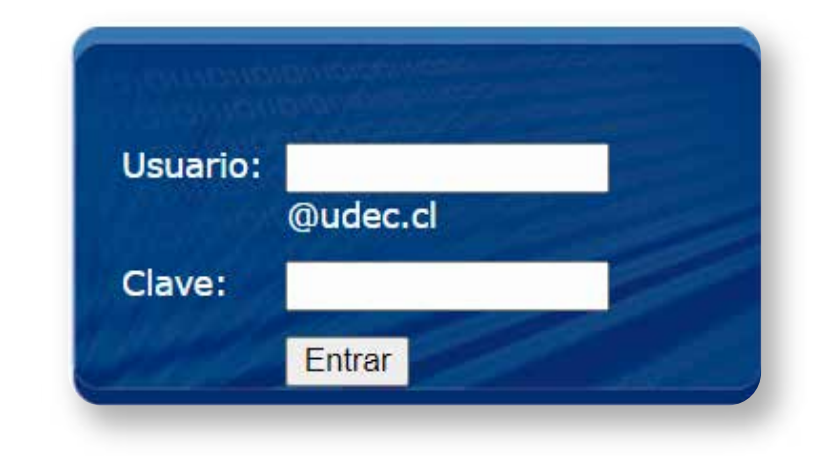

**Clic AQUÍ** 

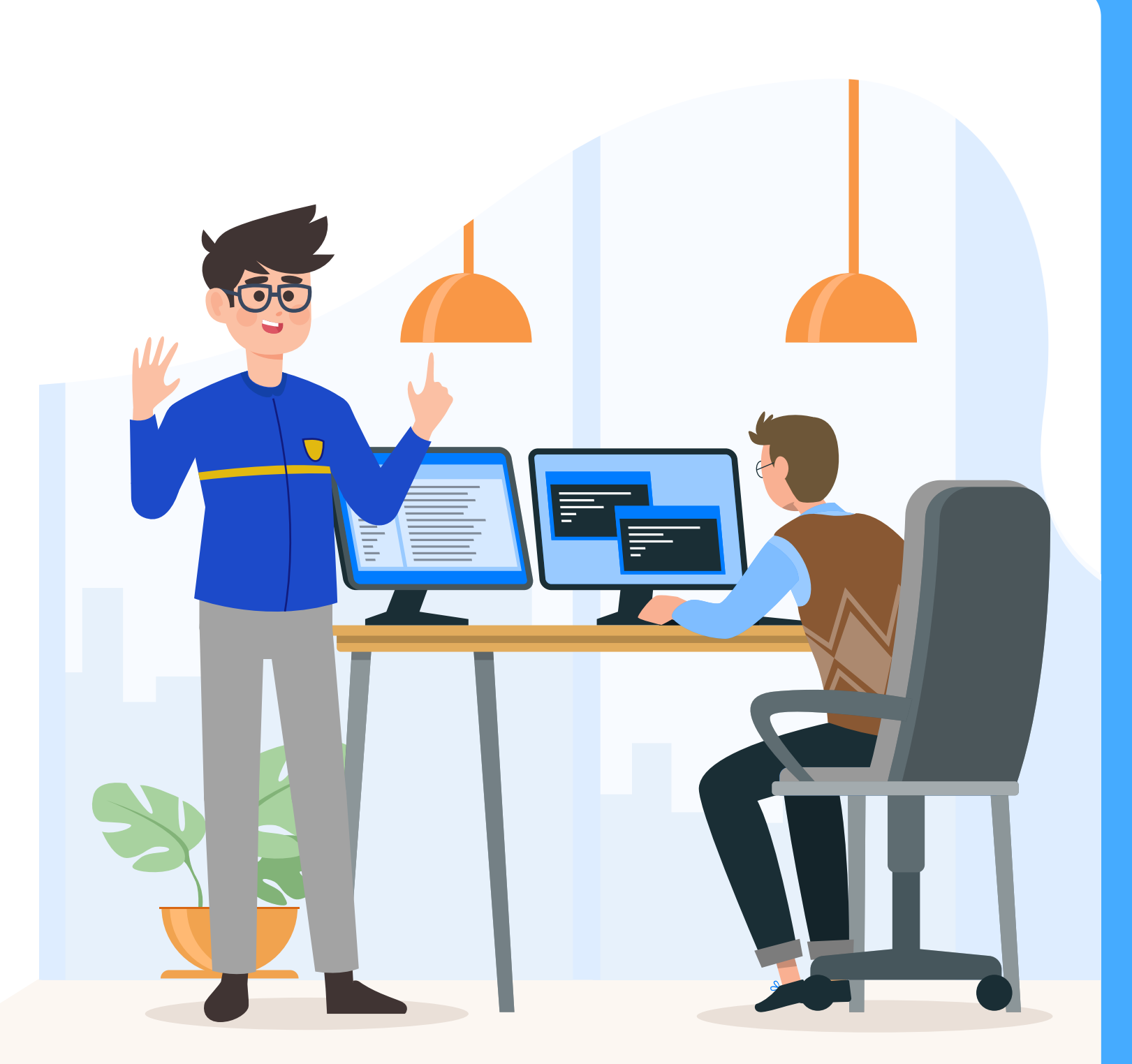

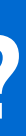

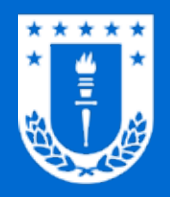

# **Opciones de Instalación**

Haga clic en la opción que requiera para acceder al paso a paso

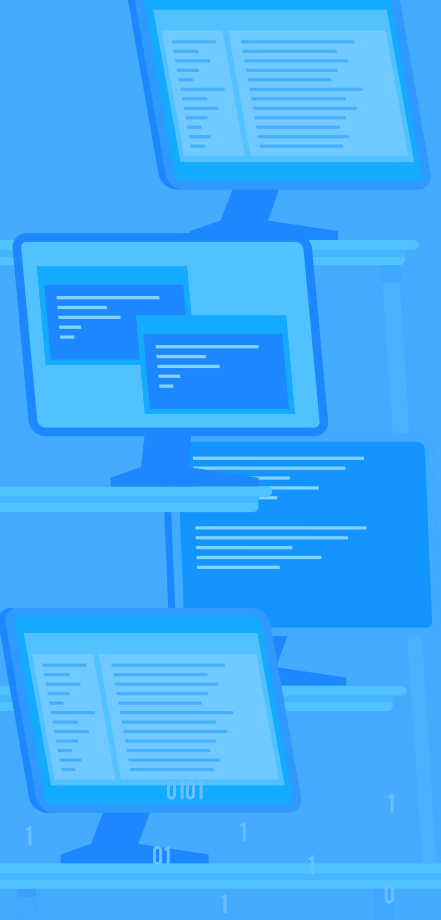

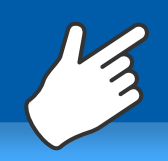

## Bitdefender

para usuarios de sistema operativo Windows

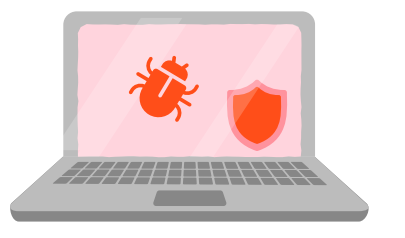

Sin antivirus en su equipo

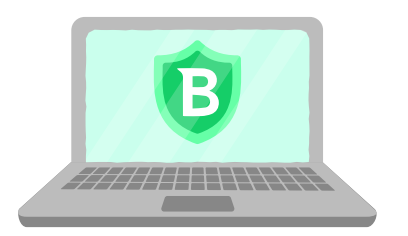

Con alguna versión de Bitdefender en su equipo

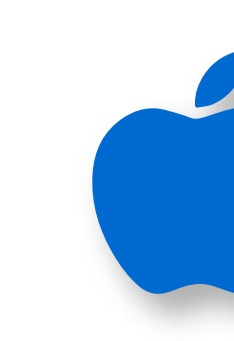

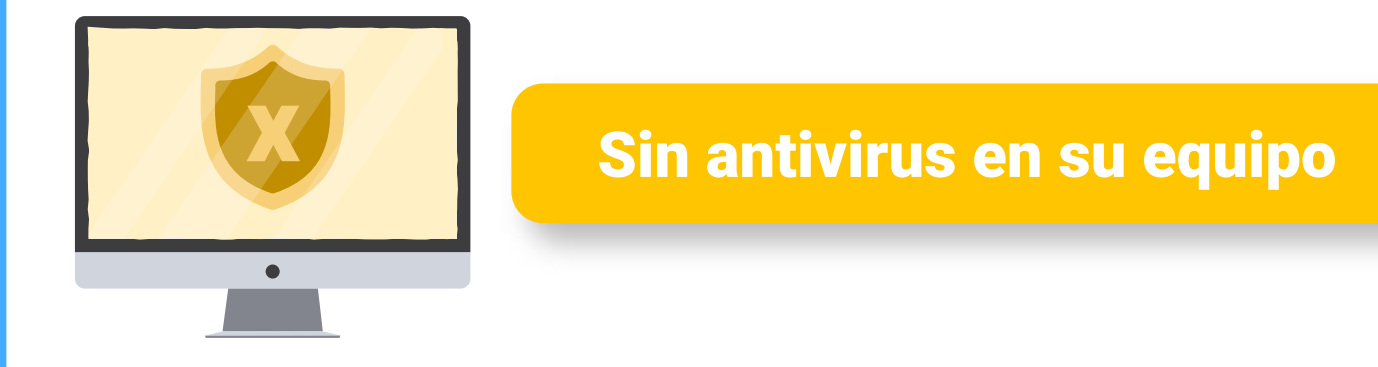

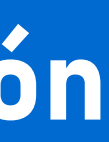

Antivirus corporativo Bitdefender GravityZone

### Bitdefender para usuarios de sistema operativo macOS

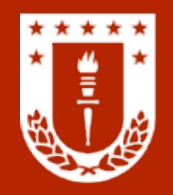

Bitdefender para usuarios de sistema operativo Windows SIN ANTIVIRUS EN SU EQUIPO

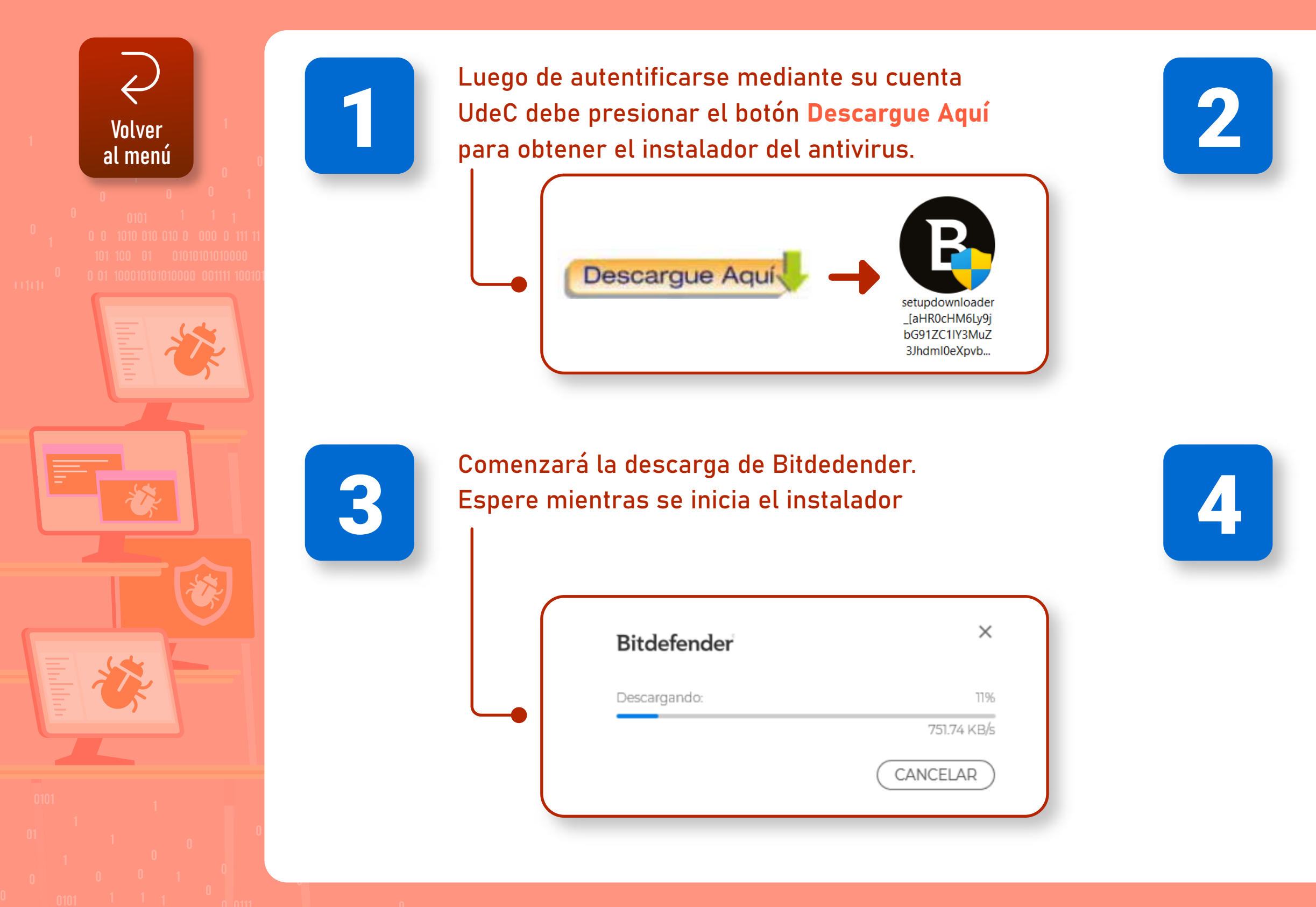

### Antivirus corporativo Bitdefender GravityZone

Ejecute el instalador descargado. Al realizar esto, se abrirá una ventana para realizar cambios en su dispositivo. Haga clic en Sí.

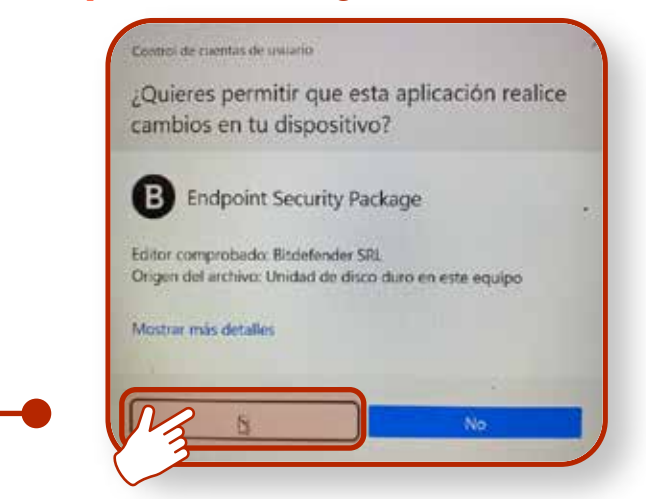

A continuación, aparecerá un recuadro indicando que el instalador está realizando comprobaciones preliminares en el sistema.

|   | -                                                                                | × |
|---|----------------------------------------------------------------------------------|---|
|   | Comprobaciones preliminares                                                      |   |
|   | <ol> <li>Comorobando los requisitos del sistema</li> </ol>                       |   |
| _ | Comprobando permisos para el usuano actual                                       |   |
| _ | 💊 Comprobando la configuración del paquete                                       |   |
|   | <ul> <li>Comprobando la conectividad entre el endpoint y el servidor.</li> </ul> |   |
|   |                                                                                  |   |
|   | Bitdefender<br>Endpoint Security Tools                                           |   |

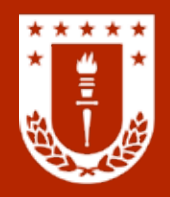

### **Bitdefender para usuarios de sistema operativo Windows** SIN ANTIVIRUS EN SU EQUIPO

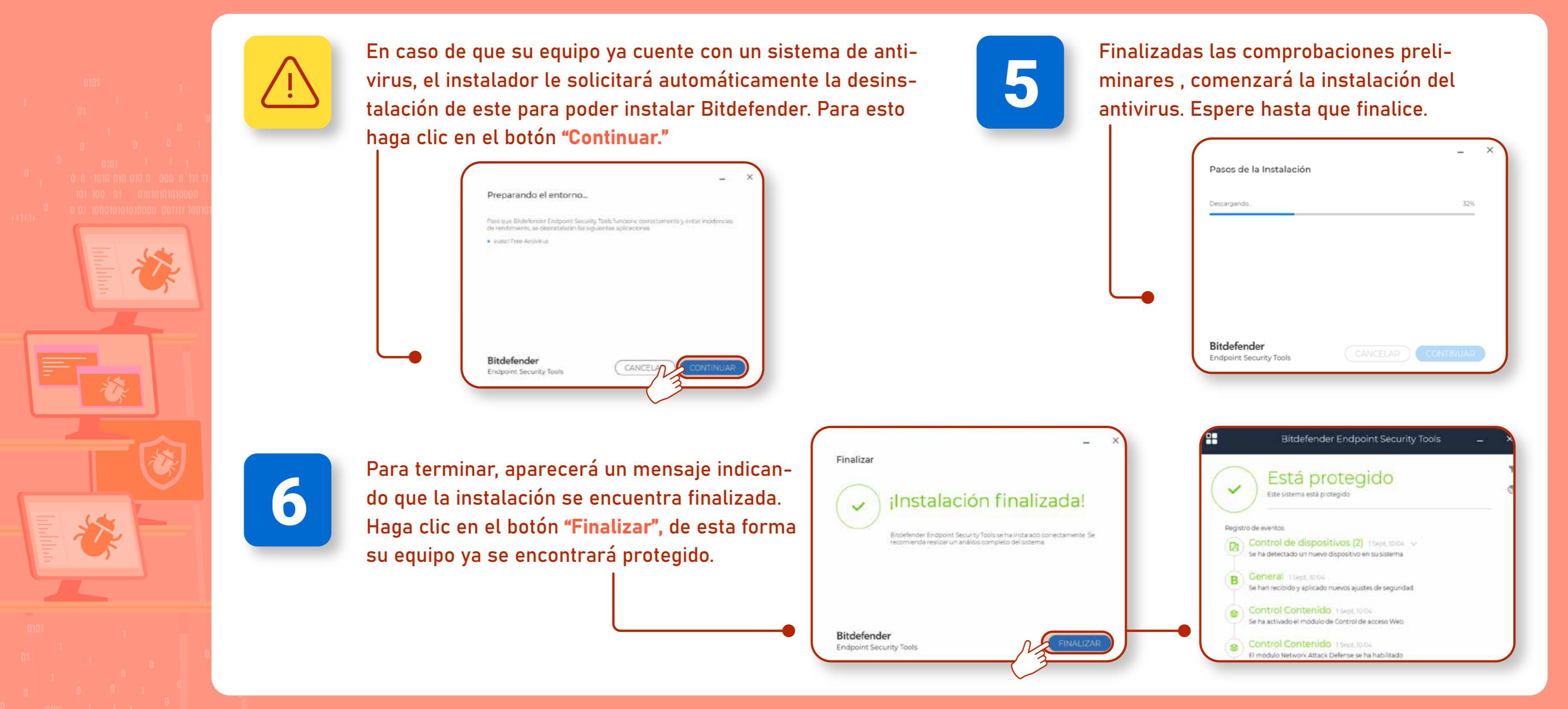

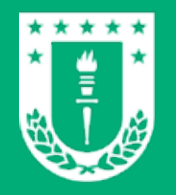

Bitdefender para usuarios de sistema operativo Windows CON ALGUNA VERSIÓN DE BITDEFENDER EN SU EQUIPO

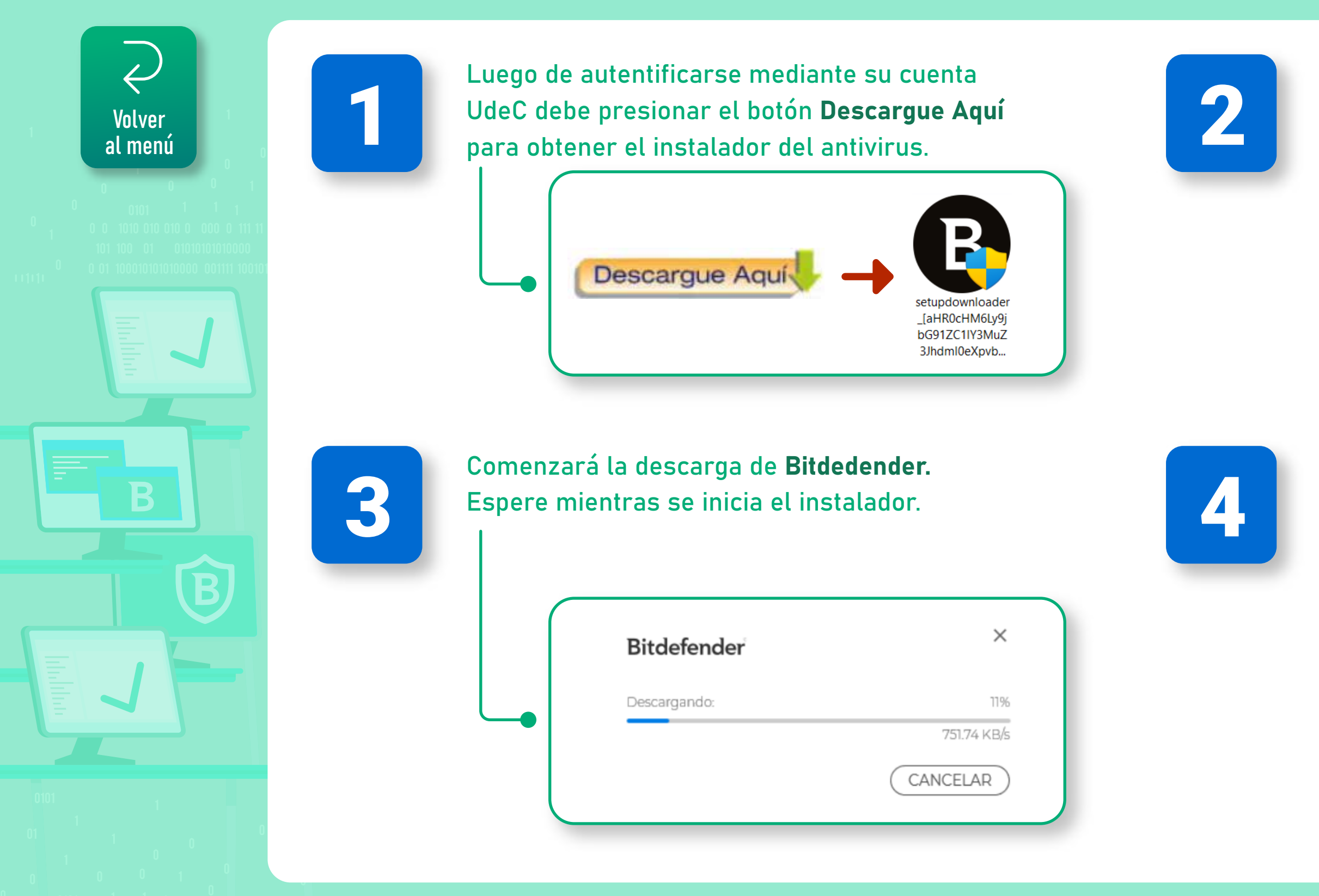

### Antivirus corporativo Bitdefender GravityZone

Ejecute el instalador descargado. Al realizar esto, se abrirá una ventana para realizar cambios en su dispositivo. Haga clic en Sí.

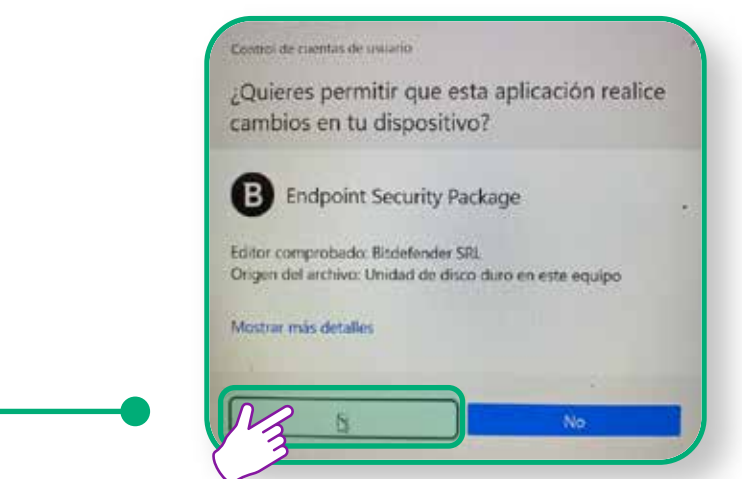

A continuación, aparecerá un recuadro indicando que el instalador está realizando comprobaciones preliminares en el sistema.

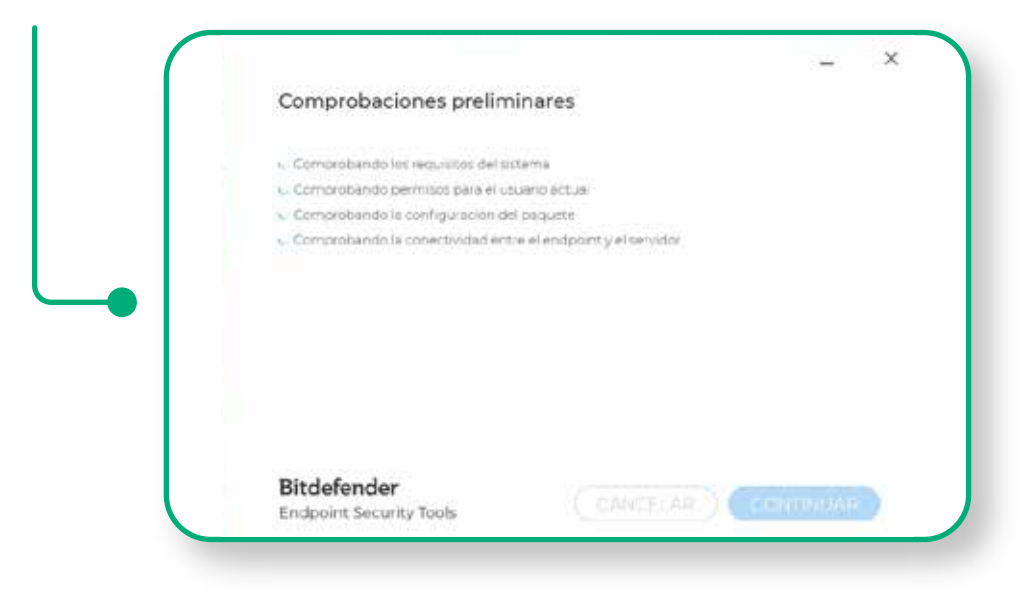

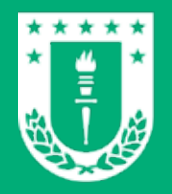

Bitdefender para usuarios de sistema operativo Windows CON ALGUNA VERSIÓN DE BITDEFENDER EN SU EQUIPO

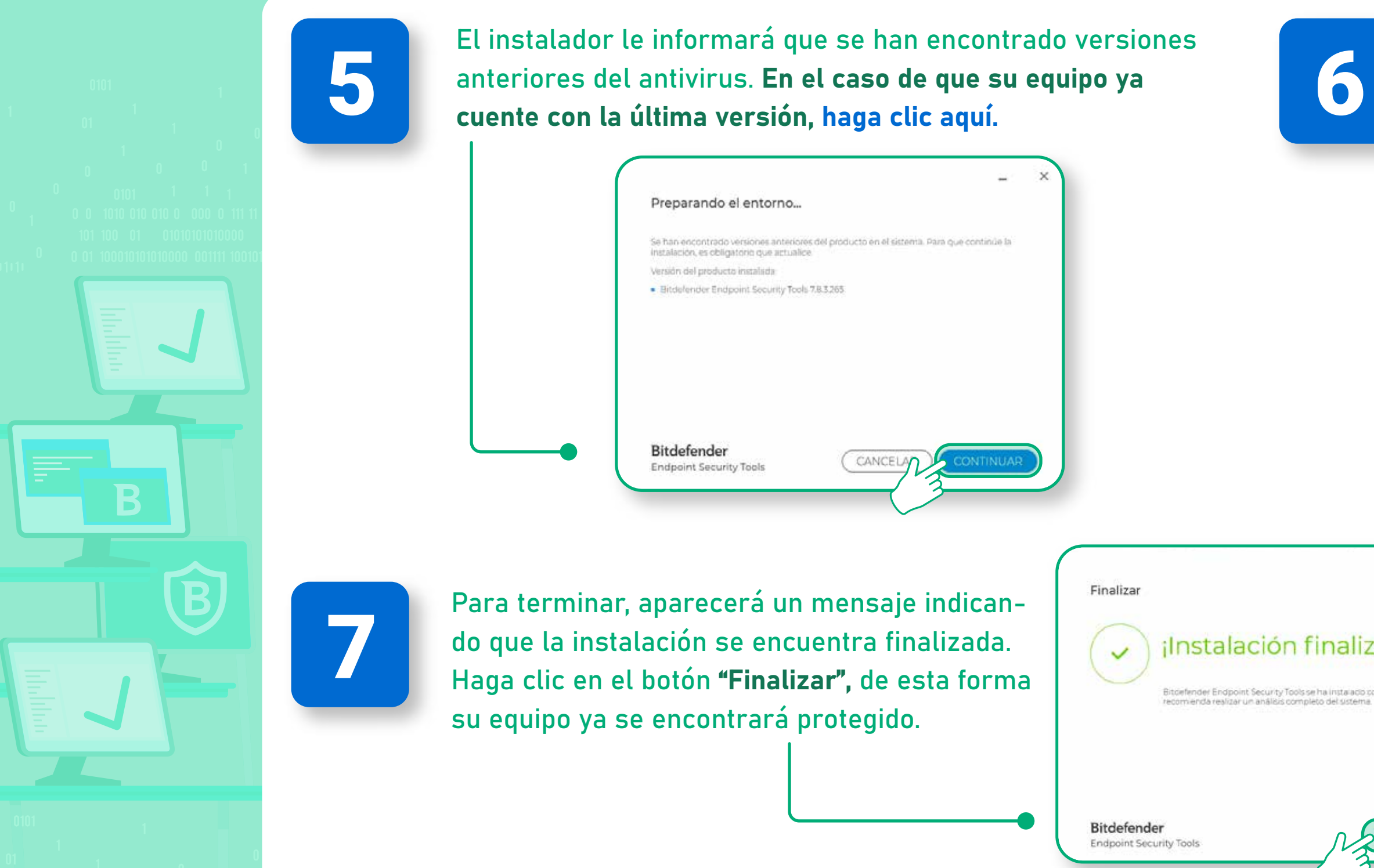

| Se mostr<br>progreso | ará una ventana con el<br>de la instalación.                                                                                                    |   |
|----------------------|----------------------------------------------------------------------------------------------------|---|
|                      | –<br>Pasos de la Instalación<br>Descargando 32%                                                                                                    | × |
|                      | Bitdefender<br>Endpoint Security Tools CANCELAR CONTINUAR                                                                                                    |   |
| - ×<br>zada!         | Bitdefender Endpoint Security Tools - Está protegido Este sistema está protegido                                                                                                    |   |
| conectamente Se      | Registro de eventos         Control de dispositivos (2)         Se ha detectado un nuevo dispositivo en su sistema         B         General         Se han recibido y aplicado nuevos ajustes de segundad. |   |
| FINALIZAR            | Control Contenido 1 Sept. 1004     Se ha activado el módulo de Control de acceso Web.     Control Contenido 1 Sept. 10.04     El módulo Network Attack Defense se ha habilitado                             |   |

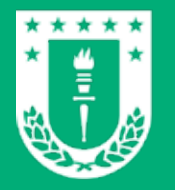

### CON ALGUNA VERSIÓN DE BITDEFENDER EN SU EQUIPO

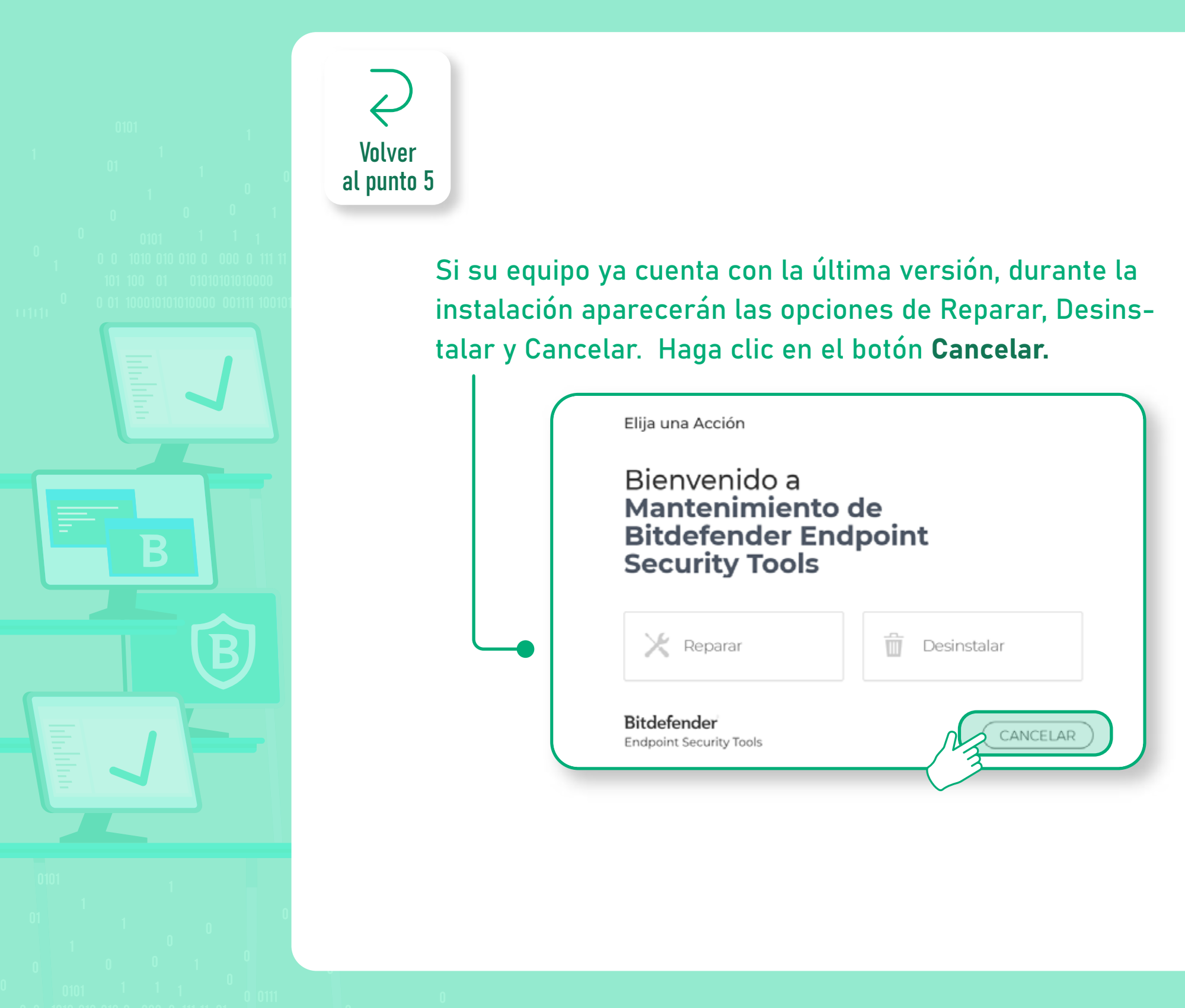

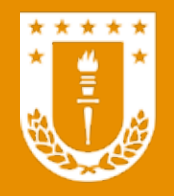

Bitdefender para usuarios de sistema operativo macOS SIN ANTIVIRUS EN SU EQUIPO

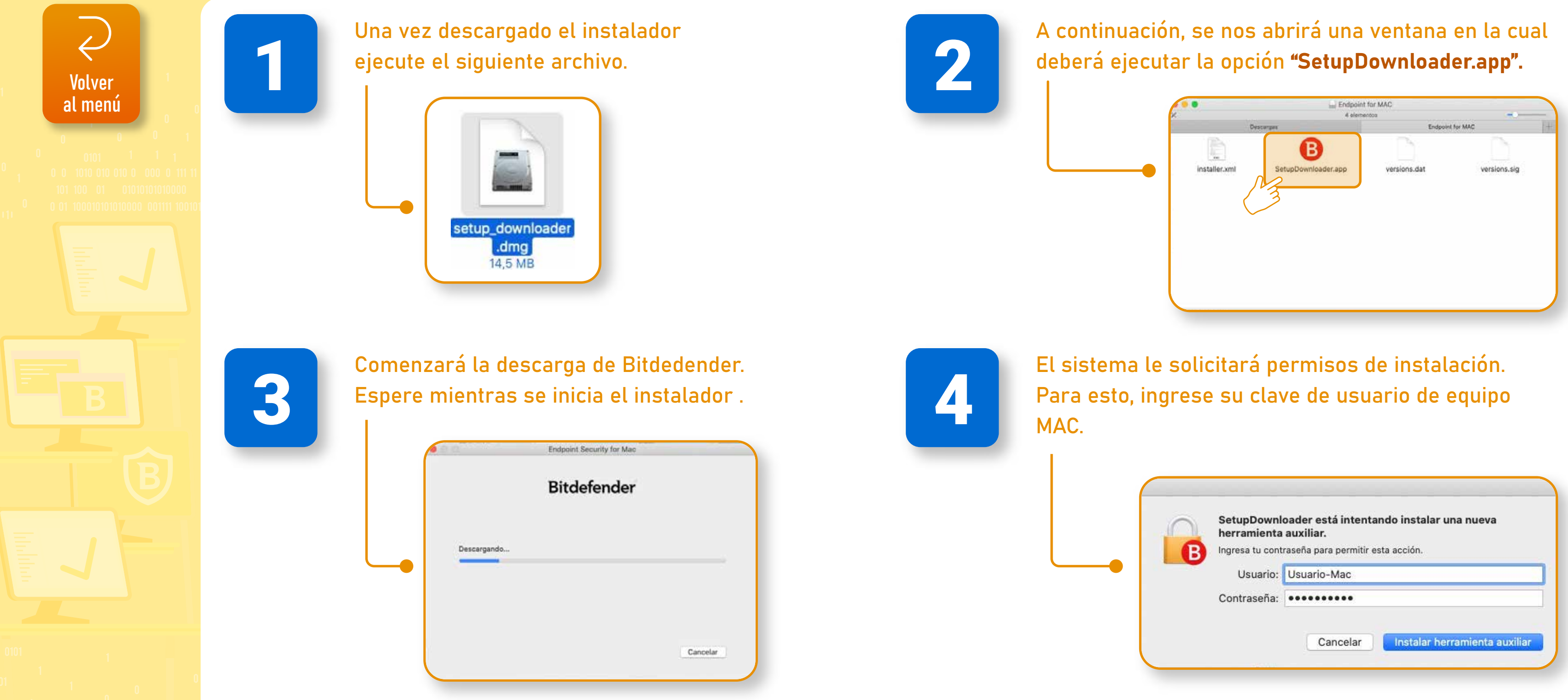

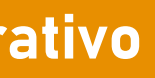

| Se<br>he | tupDownle<br>rramienta | oader está intentando instalar una nueva<br>auxiliar. |
|----------|------------------------|-------------------------------------------------------|
| B Ing    | resa tu conti          | raseña para permitir esta acción.                     |
|          | Usuario:               | Usuario-Mac                                           |
| Co       | ntraseña:              | •••••                                                 |

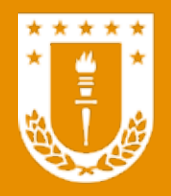

Bitdefender para usuarios de sistema operativo macOS SIN ANTIVIRUS EN SU EQUIPO

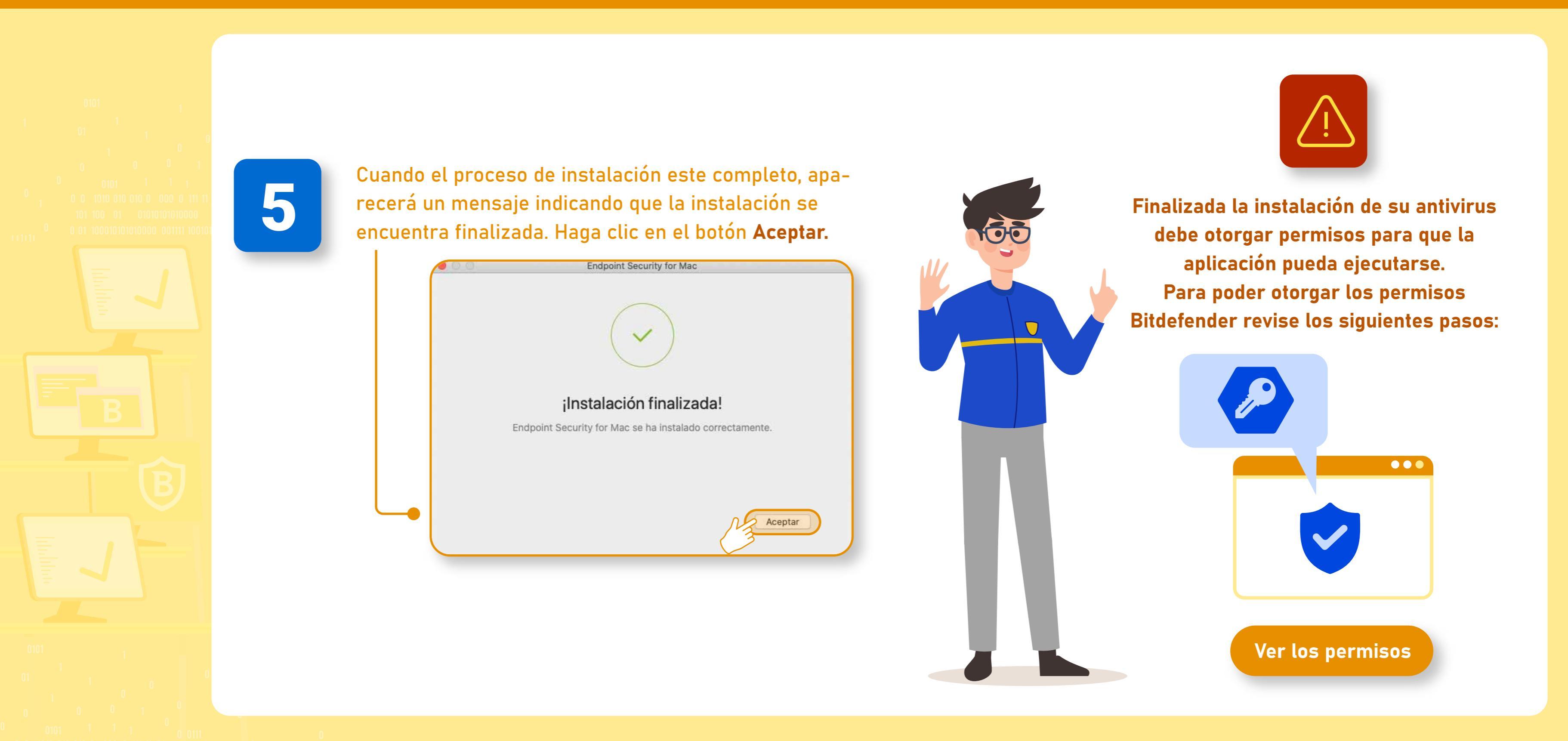

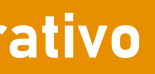

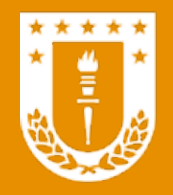

### PERMISOS PARA EJECUCIÓN DE BITDEFENDER

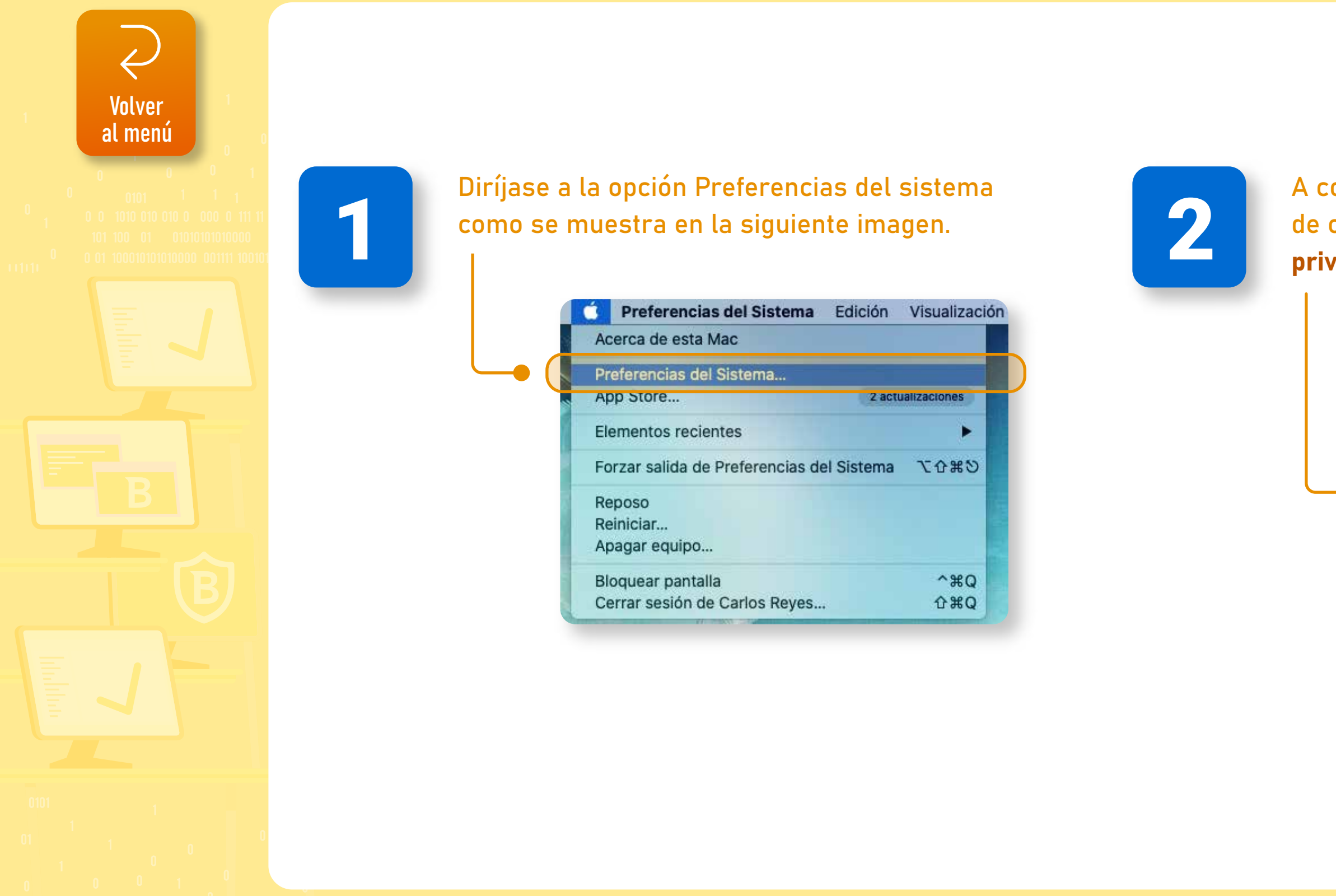

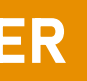

### Antivirus corporativo Bitdefender GravityZone

A continuación, se abrirá una ventana con una serie de opciones. Haga clic en el ícono de Seguridad y privacidad.

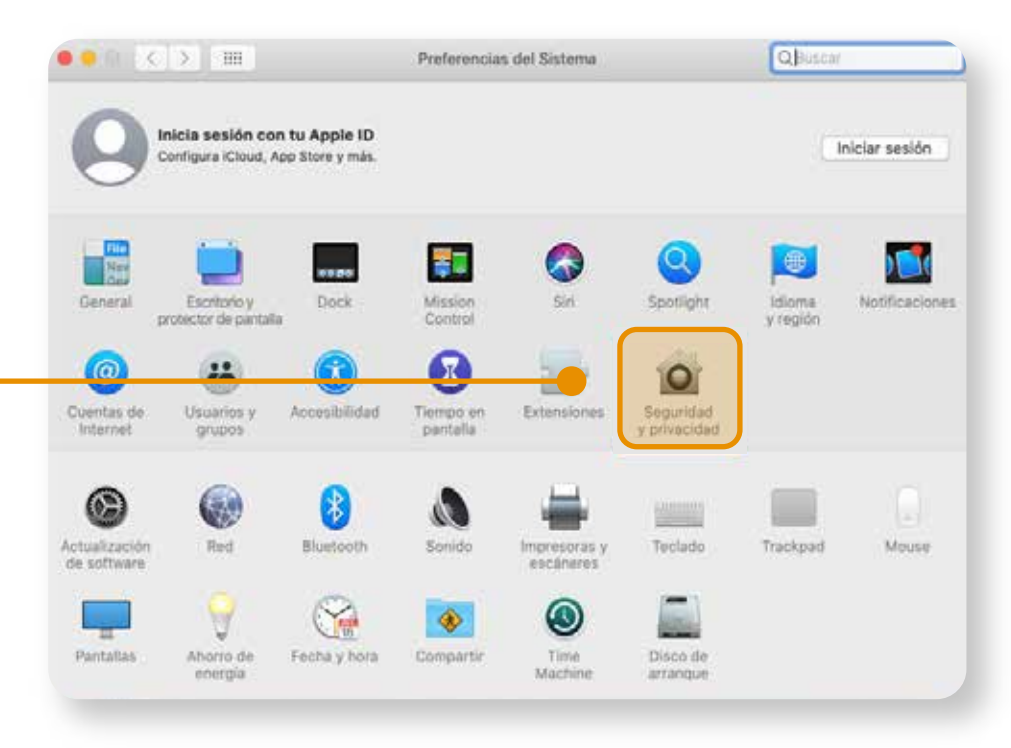

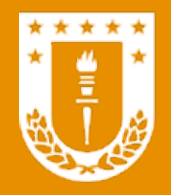

### PERMISOS PARA EJECUCIÓN DE BITDEFENDER

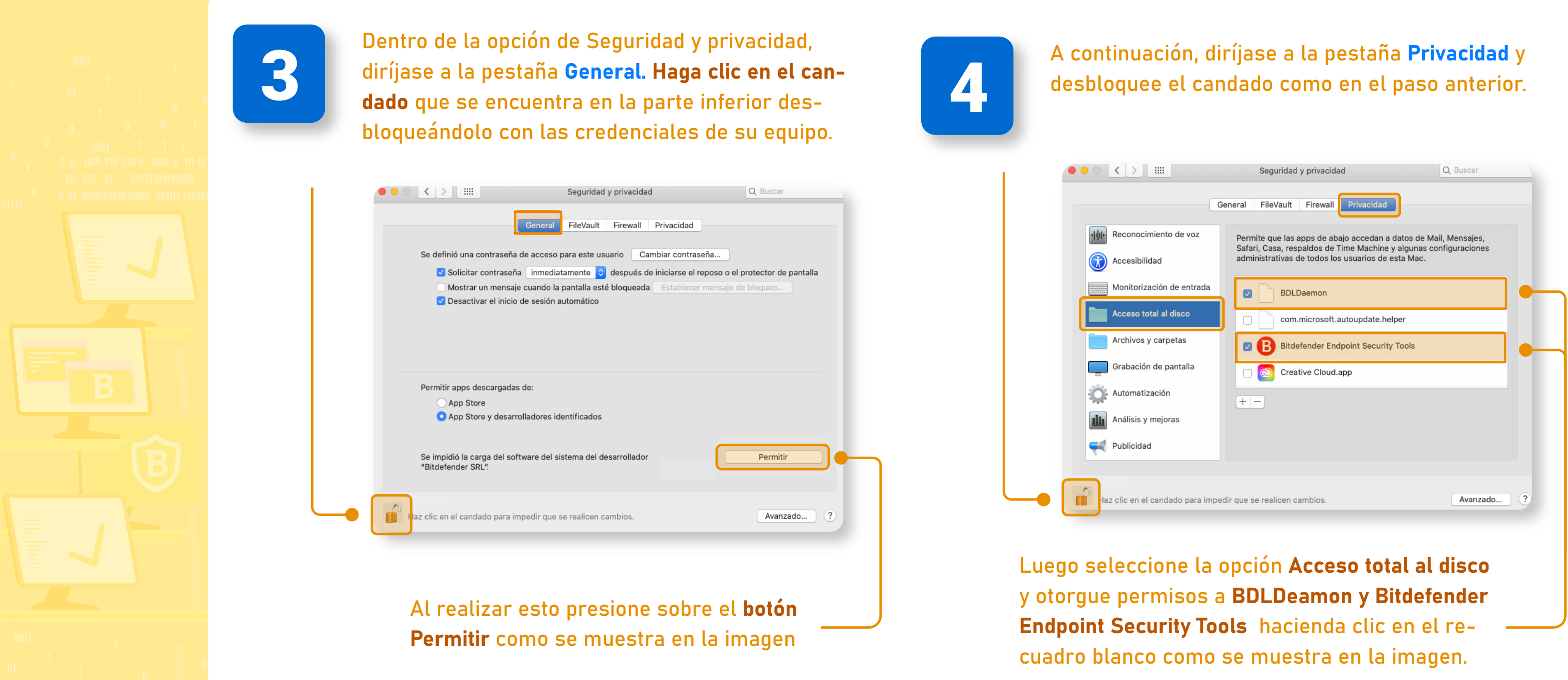

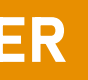

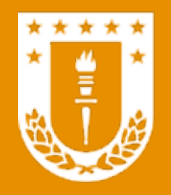

### PERMISOS PARA EJECUCIÓN DE BITDEFENDER

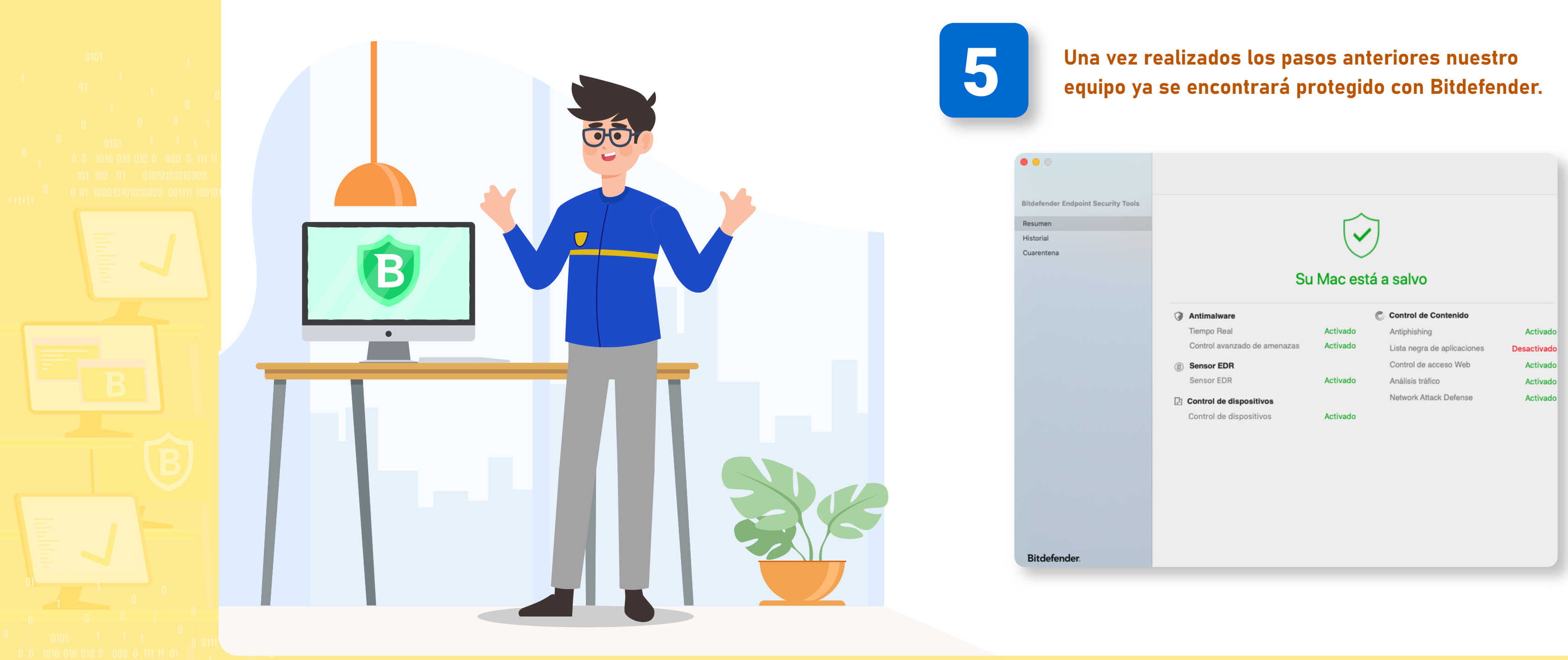

Diseñado y Gestionado por DTI UdeC